# SmartLøn

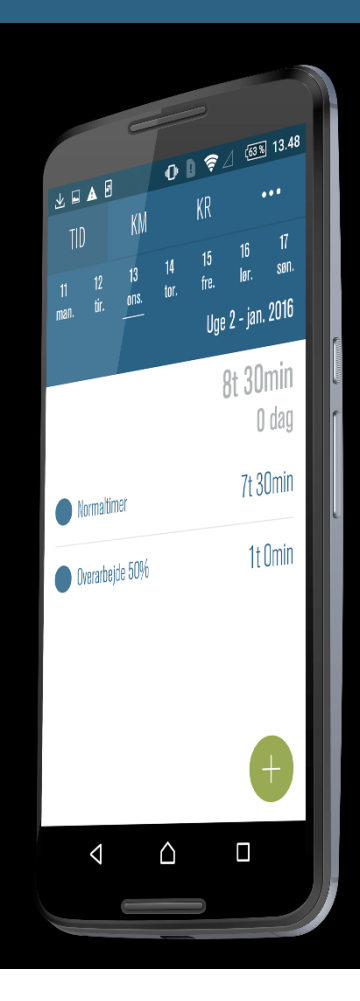

### Registrering af kørsel i appen

Til android-telefoner, version 1.1.8

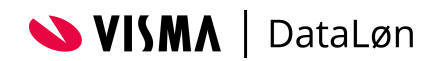

# Indhold

| Registrering af kørsel (KM)               | 3 |
|-------------------------------------------|---|
| Første gang du bruger KM                  |   |
| Find din rute                             |   |
| Udfyld formålet med og datoen for kørslen | 4 |
| Hvis du vil ændre eller slette en kørsel  | 4 |

## Registrering af kørsel (KM)

Denne funktion bruger du til at registrere de kilometer, du har kørt i din egen bil i forbindelse med dit arbejde.

#### Første gang du bruger KM

Første gang du vælger funktionen, kan du kun se ikonet for 'Ny Kørsel' (plustegnet). I takt med, at du tilføjer registreringer, vil historikken over kørslen blive vist i startbilledet.

Første gang du trykker på 'Ny kørsel', skal du skrive din bils registreringsnummer.

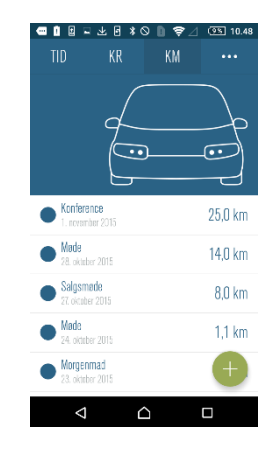

#### Find din rute

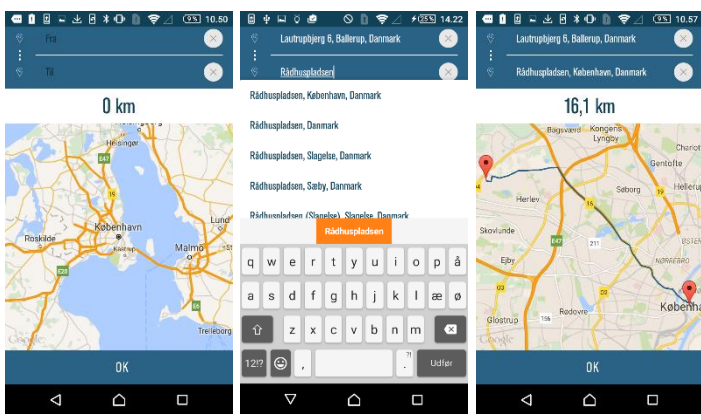

Du beregner de kilometer, du har kørt, ved at trykke på Danmarkskortet. Herefter udfylder du startpunkt (fra) og destination (til). Når begge er udfyldt, trykker du 'Udfør' nederst til højre. Nu beregner SmartLøn afstanden for ruten, og du kan acceptere antallet af kilometer ved at klikke 'OK' eller afvise ved at klikke på tilbage-knappen, hvis antallet ikke stemmer.

#### Udfyld formålet med og datoen for kørslen

Når du har fundet din rute, skal du udfylde formålet med turen og vælge den rigtige dato. Datoen vil som standard være udfyldt med dags dato. Du kan ændre den ved at trykke på datoen og vælge en ny. Tryk 'OK'. Du gemmer registreringen ved at trykke 'Gem'.

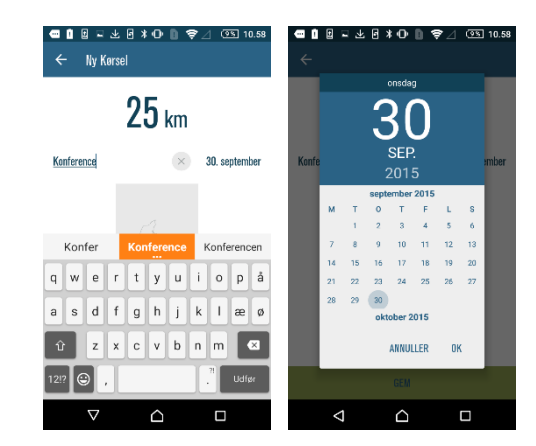

| TID                 | KR<br>KR                 | > <b>D</b> | @S 10.48                | TID                 | عد⊡ ≉ (<br>KR             | © <b>©                                  </b> | @S 10.48 | TID                 | عد∎≉∙<br>KR      | 9 <b>0</b> <del>\$</del> ⊿<br>KM | @S 10.48 |
|---------------------|--------------------------|------------|-------------------------|---------------------|---------------------------|----------------------------------------------|----------|---------------------|------------------|----------------------------------|----------|
|                     | 40                       | )          | <b>J</b><br>J<br>J<br>J |                     |                           | )                                            | A O J    |                     |                  | )                                | A D J    |
| Konfer<br>1. novem  | in <b>ce</b><br>ber 2015 |            | 25,0 km                 | Konfere I. nover    | e <b>nce</b><br>iber 2015 |                                              | 25,0 km  | Konfen<br>1. novan  | ence<br>dur 2015 |                                  | 25,0 km  |
| Møde<br>28. okto    | ier 2015                 |            | 14,0 km                 | 5                   | 14                        | ,0 km                                        | ×        | Møde<br>28. okto    | ver 2015         |                                  | 14,0 km  |
| Salgsn<br>27. okcat | <b>øde</b><br>er 2015    |            | 8,0 km                  | Salgsm<br>27. oktob | i <b>ade</b><br>er 2015   |                                              | 8,0 km   | Salgsm<br>27. oktob |                  |                                  |          |
| Made 24. okte       | er 2015                  |            | 1,1 km                  | Møde Z4. oktel      | oer 2015                  |                                              | 1,1 km   | Made 24. okt        |                  |                                  |          |
| Morger 23. oktr     | <b>mad</b><br>ter 2015   |            | +                       | Morger<br>23. oktr  | mad<br>ter 2015           |                                              | +        | Morgen<br>23. okto  | imad<br>ter 2015 |                                  | +        |
| $\triangleleft$     | Ć                        | 2          |                         | Q                   | Ĺ                         | ĥ                                            |          | ⊲                   | í                | 2                                |          |

#### Hvis du vil ændre eller slette en kørsel

Hvis du vil ændre en kørselsregistrering, trykker du på den og kan herefter ændre den efter behov. Hvis du vil slette en kørsel, trækker du mod venstre på den, så krydset kommer frem. Tryk på krydset for at slette.

Du kan ændre eller slette dine kørsler, indtil de er godkendt. Når en kørsel er godkendt, bliver teksten grå. Herefter kan den ikke længere ændres eller slettes.